# 第6章 InfoPrint Network Monitor

## InfoPrint Network Monitorについて

ポップアップステータスモニター「InfoPrint Network Monitor」はプリンターの状態をパソコン画面に表示してお知らせします。また、デスクトップに常駐するため、プリンターの状態をリアルタイムに監視することができます。

### InfoPrint Network Monitorの起動

タスクバーのスタートボタンから「プログラム (Windows XP/Windows Vistaの場合は「すべてのプロ グラム」)」-「NETManager (または任意で指定したグループ名)」-「InfoPrint Network Monitor」を実 行すると、InfoPrint Network Monitorが起動します。

| 🛅 NETManager | InfoPrint Network Monitor |
|--------------|---------------------------|
|              | 🏡 LPR Remote Print ポート追加  |

## InfoPrint Network Monitorの表示 (フルモードの場合)

Windows標準の外観で、詳細なプリンター情報を表示することができます。

#### プリンタ情報

プリンター・ステータス状態および印刷状況を表示します。

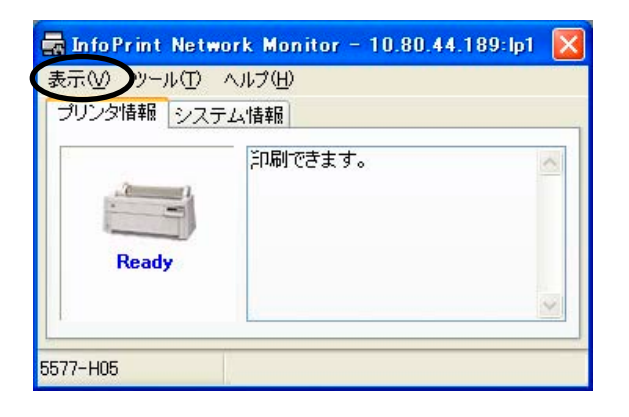

- ステータスメッセージ プリンターの状態を文字列で表示します。
   「プリンタは印刷中です。」
   「プリンタはオフラインです。」
   「用紙がなくなりました。」
- 機種名
   本製品の機種名を表示します。
- 転送状況 機種名の右に、印刷データの転送状況を表示します。

#### システム情報

本製品のシステム・ステータスを表示します。

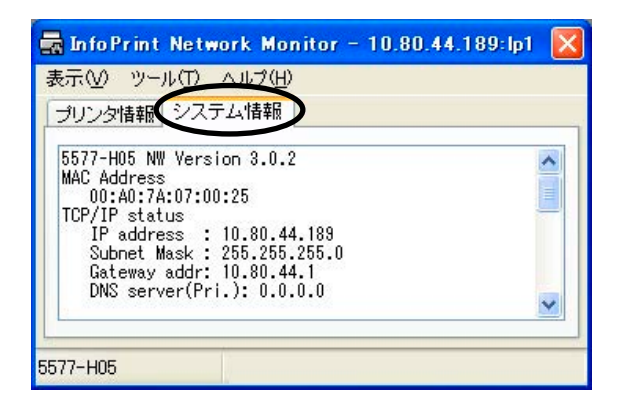

#### メニュー構成

| メニュー | 項目         | 説明                                                                  |
|------|------------|---------------------------------------------------------------------|
|      | 常に最前面に表示する | ウィンドウを常に最前面に表示します。<br>ただし、同様の設定のウィンドウが重なった<br>場合には、そのウィンドウの背面に隠れます。 |
| 表示   | 最小化する      | ウィンドウを最小化します。<br>元に戻すには、タスク通知エリアのアイコン<br>をクリックします。                  |
|      | 終了         | InfoPrint Network Monitorを終了します。                                    |
| ツール  | オプション設定    | オプション設定ダイアログを表示します。                                                 |
| ヘルプ  | バージョン情報    | バージョン情報を表示します。                                                      |

## オプション設定ダイアログ

InfoPrint Network Monitorの使用条件を変更することができます。「オプション設定」をクリックして、 「オプション設定」 画面を表示してください。

#### ステータス監視

| タス監視表示                        |                                                   |
|-------------------------------|---------------------------------------------------|
| ータスを監視する。<br>LPR Remote Print | りンタポートを選択してください。一覧にない。<br>ポート追加] でブリンタポートを追加してくださ |
| リンタポート名                       | プリンタ名                                             |
| 10.80.44.189:lp1              | InfoPrint 5577-H05                                |
| 印刷時のみステー                      | <br>タスを監視する(P)<br>ウ表元時のみ監想する(N)                   |

- LPR Remote Printポート一覧
   登録されているLPR Remote Printポートの一覧が表示されます。この一覧からステータス監視を行う本製品を選択します。
- LPR Remote Printポート一覧に表示されるポートは、LPRポート、Rawポートのみで、IPPポートは表示されません。
  - 常にステータスを監視する システムに常駐することにより、常にプリンターの状態を監視することができます。
  - 印刷時のみステータスを監視する LPR Remote Printポートでの印刷時のみプリンターの状態を監視します。LPR Remote Printポート での印刷データ転送が完了すると、自動的に終了します。
  - ステータスウィンドウ表示時のみ監視する ステータスウィンドウを表示しているときのみプリンターの状態を監視することができます。
  - ステータス更新タイミング プリンター・ステータスを更新する間隔を設定します。

| <b>ブション設定</b><br>ステータス監護                                                                        |                    |                                                              |    |
|-------------------------------------------------------------------------------------------------|--------------------|--------------------------------------------------------------|----|
| <ul> <li>ボッブアッブ設定</li> <li>利用できるイベント(型)</li> <li>印刷中</li> <li>ブリンタエラー</li> <li>オフライン</li> </ul> | >><br><            | 選択されたイベント(P)<br><mark> 一 ブリンタビジー</mark><br>一 用紙なし<br>一 通信エラー |    |
| <ul> <li>ボッブアップ条件から回航</li> <li>常に最前面に表示する(I</li> <li>最小化して起動する(S)</li> </ul>                    | 」<br>夏後にアイコン・<br>) | (上する(出)                                                      |    |
|                                                                                                 | ок                 | キャンセル 適用(                                                    | A) |

- 利用できるイベント 「InfoPrint Network Monitor」が表示できるイベントの一覧です。
- 選択されたイベント

「InfoPrint Network Monitor」に表示するイベントを選択した一覧です。ここに選択したイベントと、プリンターのイベントが一致した場合、「InfoPrint Network Monitor」を表示します。

- >>
   「利用できるイベント」の項目を「選択されたイベント」に追加します。
- <</li>
   「選択されたイベント」の項目を「利用できるイベント」に戻します。
- ポップアップ条件から回復後にアイコン化する プリンターのイベントが終了した後、「InfoPrint Network Monitor」を自動的に最小化し、タスクバー に常駐します。
- 常に最前面に表示する
   ウィンドウを常に最前面に表示します。ただし、同様の設定のウィンドウが重なった場合には、その
   ウィンドウの背面に隠れます。
- 最小化して起動する
   「InfoPrint Network Monitor」を最小化した状態で起動します。